Login to PerfectMind/Xplor Recreation. JAMES CITY COUNTY (X) My Info Additional Info ▼ G Facility Rentals Once logged in, choose Facility Rentals at the top of the Program Registration PARKS & RECREATION screen. have a login? Sign Then choose Chickahominy Riverfront Park Camping. **Facility Booking** Login to your account Email **Campground Site Rental** Chickahominy Riverfront Park **Camping** You can use the search features on the left hand side of the screen to look by specific campsite numbers, dates or Q Search Facilities amenities. BASIC ELEC Alternatively, you can choose by groupings of **Basic**, Date within Electric, Full Hookup and/or Water & Electric category 3/14/2023 **& 3/14/2023** sites. Length WATER & FULL . Number of nights . ELECTRI **HOOKI IP** Check Availability Reset Each category has an interactive map showing RP) Site C4 Chickahominy Riverfront Park Parks Campsite approximate locations of each site. You can also scroll 1350 John Tyler Highway Williamsburg, VA 23185 757-258-5020 FENT CREEK SIDE down the page to review individual campsites. Location: (CRP) Chickahominy Riverfront Park menities: TENT STYLE: Tent Only CRP) Site C5 Parks Campsite Fishing Tourna Weighing Arr ENT CREEK SIDE Location: (CRP) Chickahominy Riverfront Park Amenities: TENT STYLE: Tent Only CRP) Site C6 Parks Campsite Speed Limit 10 mph ENT CREEK SIDE Location: (CRP) Chickabominy Riverfront Park m .8an Amenities: TENT STYLE: Tent Only

Perfect Mind<sup>®</sup> **Axplor** recreation

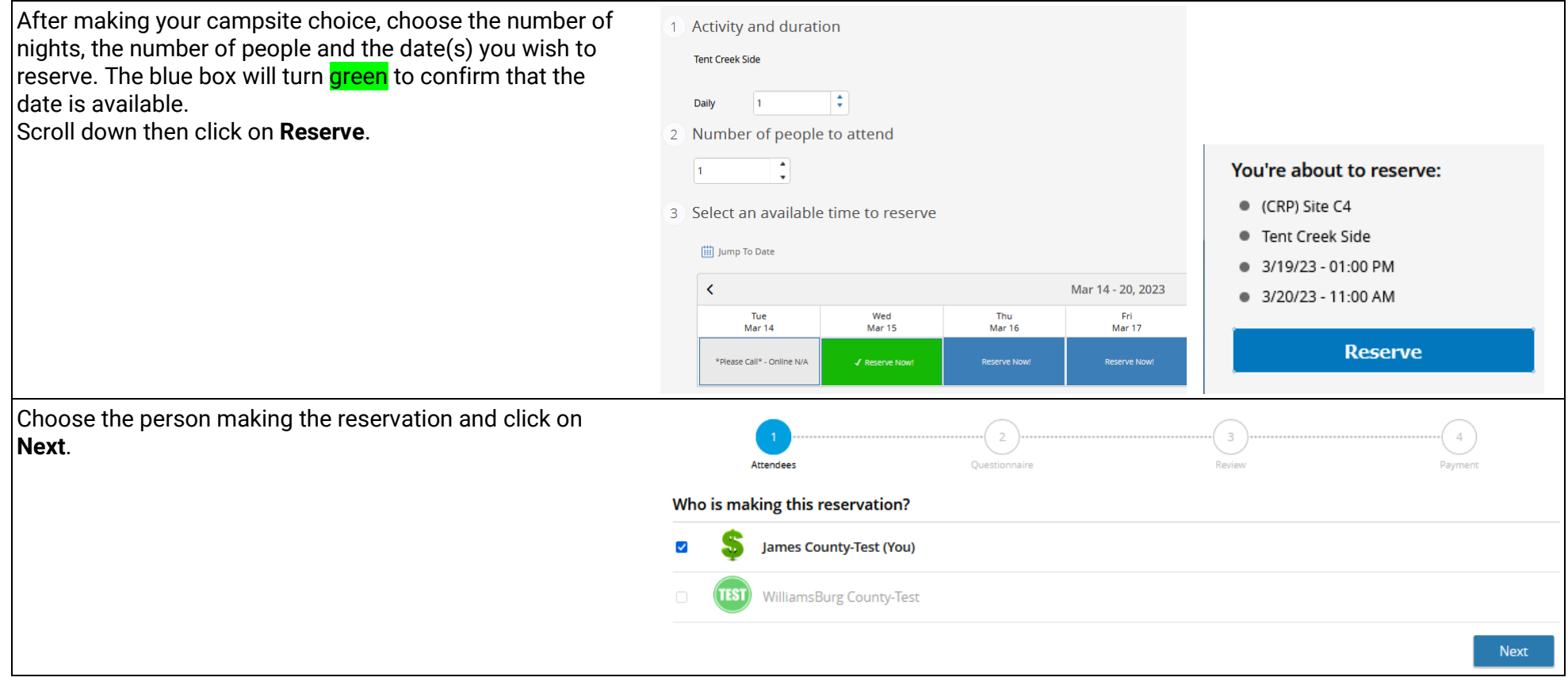

Perfect Mind<sup>®</sup> **Applor** recreation

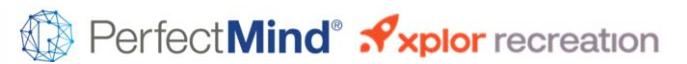

| Click on the link under <b>CRP Rules and Regulations</b><br><b>Agreement</b> to view the Chickahominy Riverfront Park<br>Rules and Regulations. | 1<br><u>Attendees</u> Questionnaire                                                                                                    | 3<br>Review                                                     | Payment                 |          |
|----------------------------------------------------------------------------------------------------|----------------------------------------------------------------------------------------------------|-----------------------------------------------------------------|-------------------------|----------|
| After viewing, check the box $\blacksquare$ noting you have read and agree to the rules.                                                        | Chickahominy Riverfront Park  Rules and Regulations                                                                                                    |                                                                 |                         |          |
| Select today's date and then click on <b>Next</b> .                                                                                             | S James County-Test                                                                                                    |                                                                 |                         |          |
|                                                                                                    | CRP Rules and Regulations Agreement *<br>Rules and Regulations are available by clicking on the link at: <u>https://www.</u><br>Yes, I have read and agree to the rules and regulations as posted<br>Select Today's Date *<br>1/20/2023 | jamescitycountyva.gov/2769<br>on the James City County website. |                         |          |
|                                                                                                    |                                                                                                    |                                                                 | Next                    |          |
| Review your booking and make any necessary changes.<br>You can also add another reservation.<br>Otherwise, click on <b>Checkout</b> .           | Car                                                                                                    | rt Summary                                                      |                         |          |
|                                                                                                    | 2<br>Attendees Questionnaire                                                                                                    | 3<br>Review                                                     | Payment                 |          |
|                                                                                                    | Item                                                                                                    | Fee                                                             | Subtotal                |          |
|                                                                                                    | BASIC<br>J15/23 01:00 PM until J/16/23 11:00 AM<br>James County-Test<br>Modify Booking                                                                                                    | \$28.00                                                         | \$28.00                 | ۵        |
|                                                                                                    |                                                                                                    |                                                                 | Subtotal: \$28.00       |          |
|                                                                                                    |                                                                                                    |                                                                 | Add Another Reservation | Checkout |

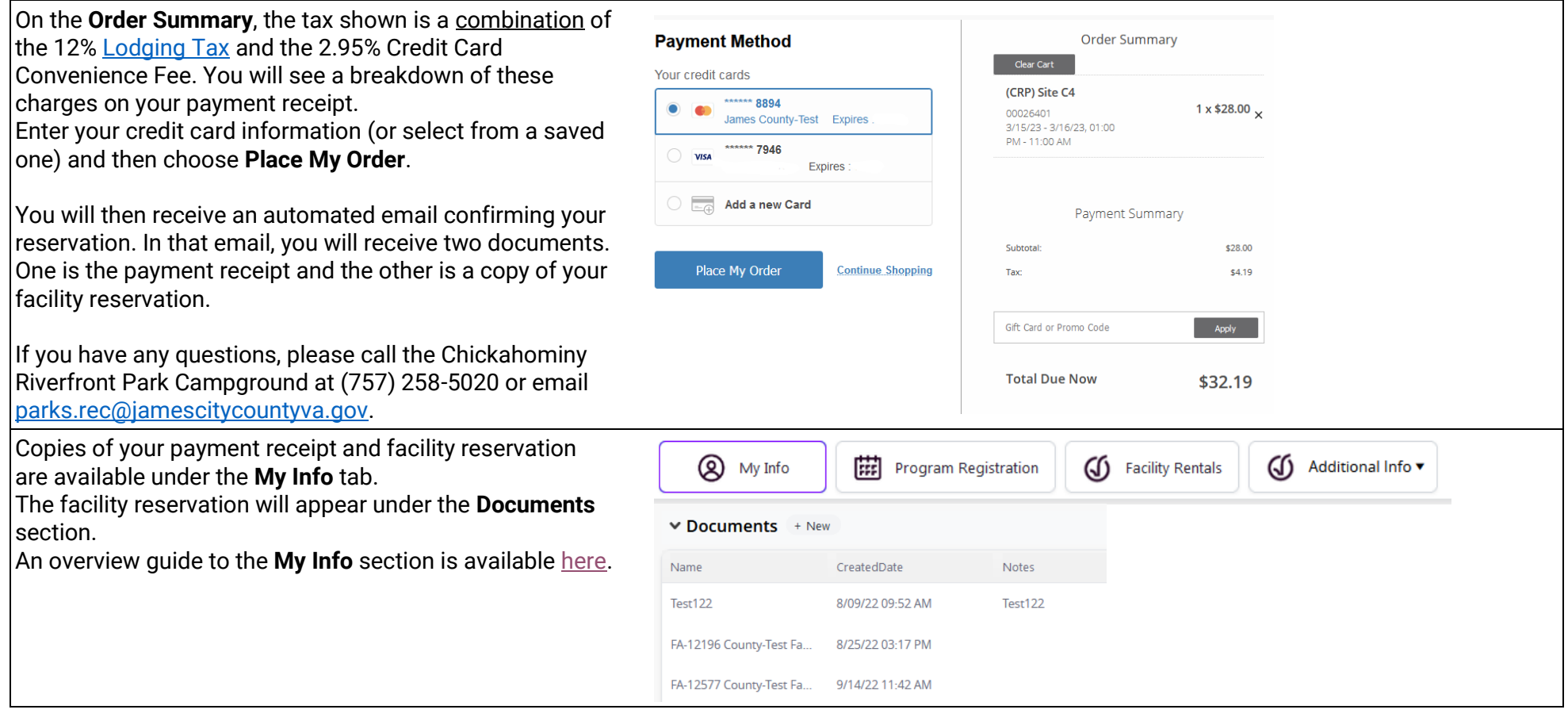

Perfect Mind<sup>®</sup> **S**xplor recreation